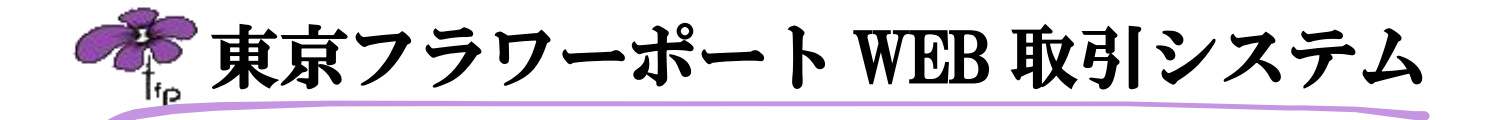

# <u>上場商品の購入方法</u>

サイトにログイン

ユーザーID とパスワードを入力してログインしてください。

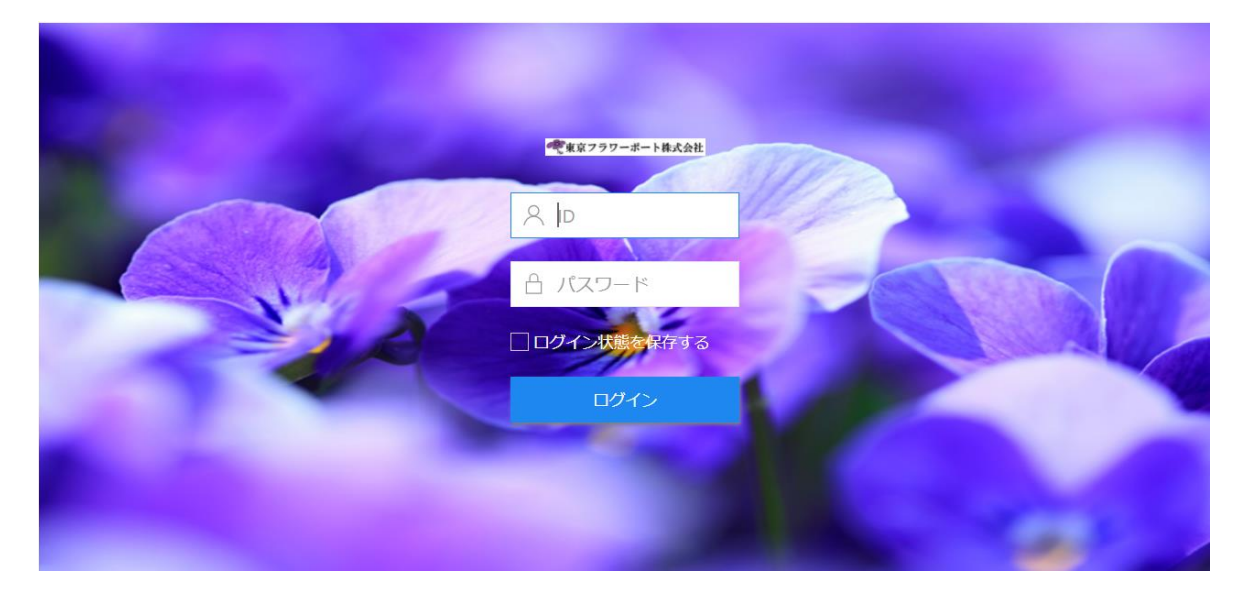

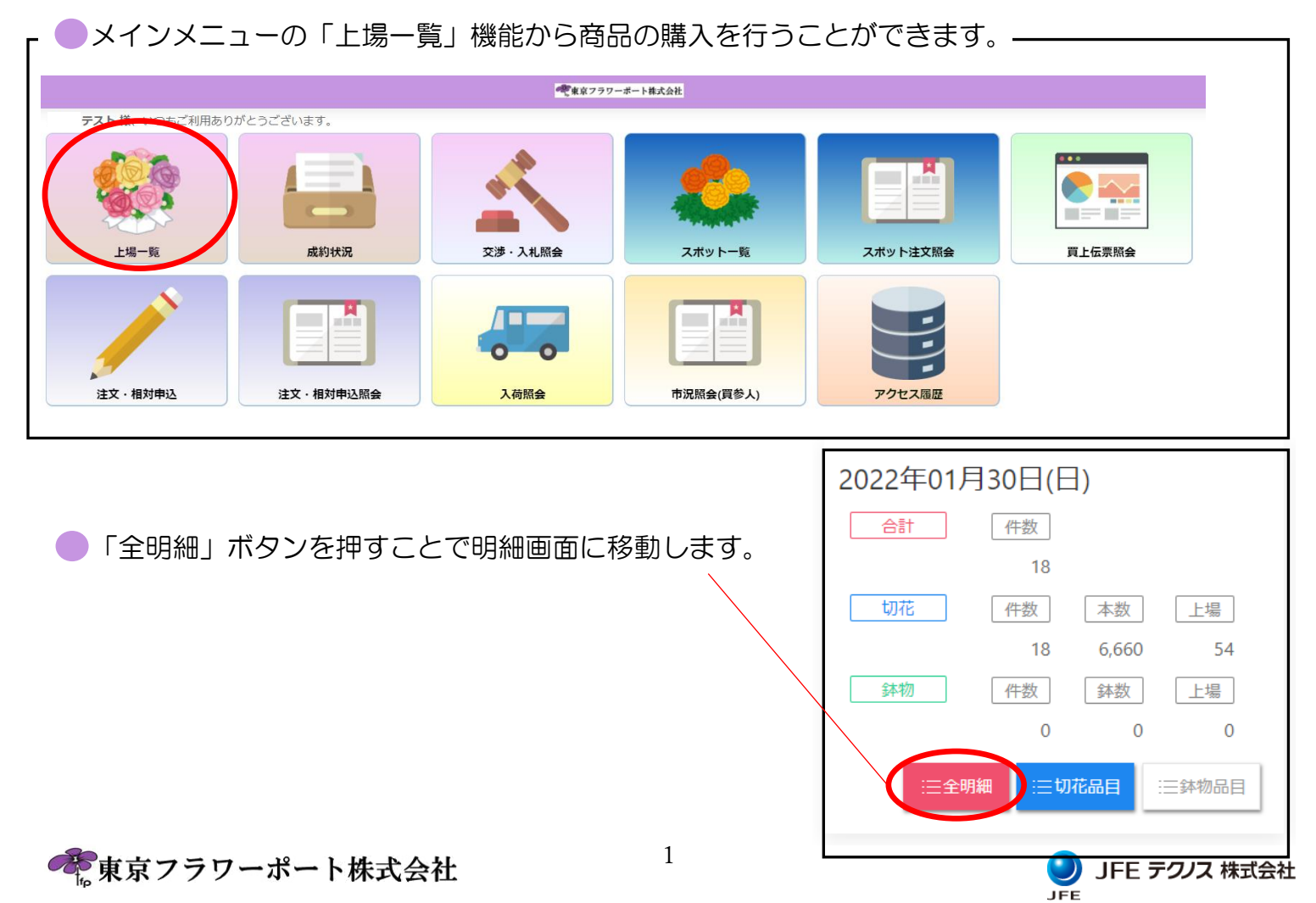

■明細画面で「申し込む」ボタンを押すことで購入画面が開きます。

|                                                                                                    |                            | <br>                                                      |         |                               |                          |          |
|----------------------------------------------------------------------------------------------------|----------------------------|-----------------------------------------------------------|---------|-------------------------------|--------------------------|----------|
|                                                                                                    | 30日(木)                     |                                                           |         |                               | (                        |          |
| 全て 🛟 品目                                                                                                    | 目・産地等を入力                   |                                                           | QC      |                               | カード表示                    | <b>ŧ</b> |
| ≗⊡ 現在の絞り込み条件                                                                                                    |                            |                                                           |         |                               |                          | <        |
| 検索結果 16 件                                                                                                    |                            |                                                           |         |                               | <b>お客様NO.</b> #00        | 00-00    |
| しつ<br>こ<br>こ<br>こ<br>こ<br>し<br>こ<br>し<br>こ<br>し<br>一<br>こ<br>し<br>一<br>こ<br>し<br>一<br>こ<br>し<br>一<br>こ<br>し<br>一<br>こ<br>し<br>一<br>こ<br>し<br>一<br>こ<br>し<br>一<br>こ<br>し<br>こ<br>し<br>一<br>し<br>一<br>こ<br>し<br>一<br>し<br>一<br>こ<br>し<br>一<br>し<br>一<br>一<br>し<br>一<br>し<br>一<br>し<br>一<br>一<br>し<br>一<br>し<br>一<br>し<br>一<br>し<br>一<br>し<br>一<br>し<br>一<br>し<br>一<br>し<br>一<br>し<br>一<br>し<br>一<br>し<br>一<br>し<br>一<br>し<br>一<br>し<br>一<br>し<br>一<br>し<br>一<br>し<br>一<br>し<br>一<br>し<br>一<br>し<br>し<br>一<br>し<br>一<br>し<br>つ<br>一<br>し<br>一<br>し<br>し<br>し<br>し<br>し<br>し<br>し<br>し<br>し<br>し<br>し<br>し<br>し<br>し | י∮<br>−ココット(ミニタイ           | 等階級     ケース区分       秀60CM       立数     入数       74     30 | 口数<br>2 | <mark>¥ 100</mark><br>残り<br>2 | 申し込む<br>申込済み<br>0        | 交渉中      |
| ユリスが<br>LAエル<br>埼玉県<br>OO農場                                                                                                    | <sup>コシ</sup><br>ディーボ(キイロ) | 等階級 ケース区分<br>特級 A<br>入数<br>50                             | 口数<br>4 | <mark>¥ 60</mark><br>残り<br>4  | <b>申し込む</b><br>申込済み<br>0 | 交渉回      |
|                                                                                                    |                            | <br>                                                      | 0       |                               |                          |          |

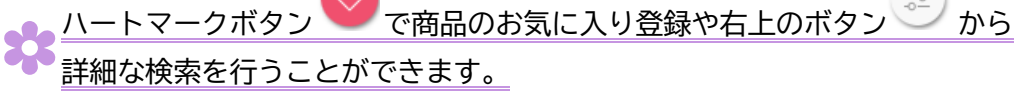

### □ □ □ 数を入力して「購入」ボタンを押してください。 ―――

| 与信杯 | <u>ት</u><br>ተ                         |                 |       |   |    |    |          | $\times$ |
|-----|---------------------------------------|-----------------|-------|---|----|----|----------|----------|
| 購入演 | i i i i i i i i i i i i i i i i i i i | 13,000          |       | 残 |    |    |          |          |
| all | ユリ スカシ                                | - 等階級           | ケース区分 | E | □数 | 残り | 申込<br>済み | ¥60      |
|     | LAエルディーボ(キー                           | <b>(□)</b> 特級 A |       |   | 4  | 4  | 0        | 数        |
| JA- | 埼玉県                                   |                 | 入数    |   | 揃  |    |          | 2 🕂      |
|     | 00農場                                  |                 | 50    |   | 全  |    |          |          |
|     |                                       |                 |       |   |    | Ē  | ₹る       | 購入       |

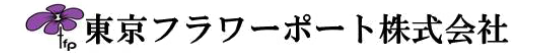

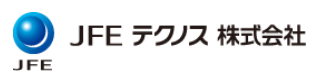

●確認画面が表示されます。「確定」ボタンを押すと申し込みが完了します。―――

| - Cha   | ユリスカシ<br>LAエルディーボ(キイ<br>ロ) | <del>等階級</del><br>特級 A | ケース区分 | 単価 | ¥ 60 | □数 2             |
|---------|----------------------------|------------------------|-------|----|------|------------------|
| JK.     | 埼玉県<br>OO農場                |                        | 50    | 揃、 |      | ≣t <b>¥6,000</b> |
| 以上の内容で注 | ー<br>文を確定します。よろしいですか?      |                        |       |    |      |                  |
|         |                            |                        |       |    | 戻る   | 確定               |

💦 合計金額や揃いのチェックをご確認ください。

г

| - ●成約結果が表示されます。 ——                                    |                    |          |               |         |                   |
|-------------------------------------------------------|--------------------|----------|---------------|---------|-------------------|
| ユリスカシ                                                 | <b>等階級</b><br>特級 A | ケース区分    |               |         | ¥ 60              |
| <ul><li>     「)     「     古玉県     OO農場     </li></ul> |                    | 入数<br>50 | 金額<br>¥ 6,000 | 希望<br>2 | □数 2<br>成約<br>2_◎ |
| 注文を受け付けました。                                           |                    |          |               |         |                   |
|                                                       |                    |          |               |         | 閉じる               |

■ 成約結果は成功「◎」一部成功「○」失敗「×」で表示されます。

| <ul> <li>過去の成約などは「成約状況」機能から確認できます。</li> </ul> | □ 品目 12<br>□ 品種 363 ■ L A エルディーボ (キイロ)<br>□ 産地 □ 埼玉県                     |
|-----------------------------------------------|--------------------------------------------------------------------------|
|                                               | ○○農場       等階級     特級 A       立数     ○       入数     50       卸販売情報     ○ |
| 成約状況                                          | 単価     60       口数     2                                                 |
| ページ右上で表示形式を選択できます。     見やすい方を選択してください。        | 金額     6,000       お買上情報       単価     60                                 |
| カード <sup>:</sup> カード表示                        | □数 2<br>金額 6,000<br>注文日 2022/01/11(以) 11:41:45                           |
| リスト表示                                         | ユーザD<br>ユーザ名                                                             |
|                                               | <u>サイト</u> 東京フラワーポート                                                     |

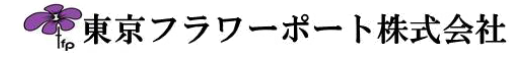

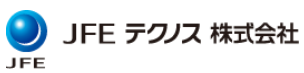

# <u>交渉入札機能について</u>

上場一覧では、購入操作の他、交渉・入札の申し込みを行う事ができます。

- 交渉:上場商品に対して、値下げ交渉を行う機能です。 市場職員が交渉内容を確認し、随時返答します。
- 入札:上場商品に対して、入札を行う機能です。
   規定時間に機械的に一括で返答します。

上場明細画面の「交渉」ボタンを押すことで交渉画面が開きます。

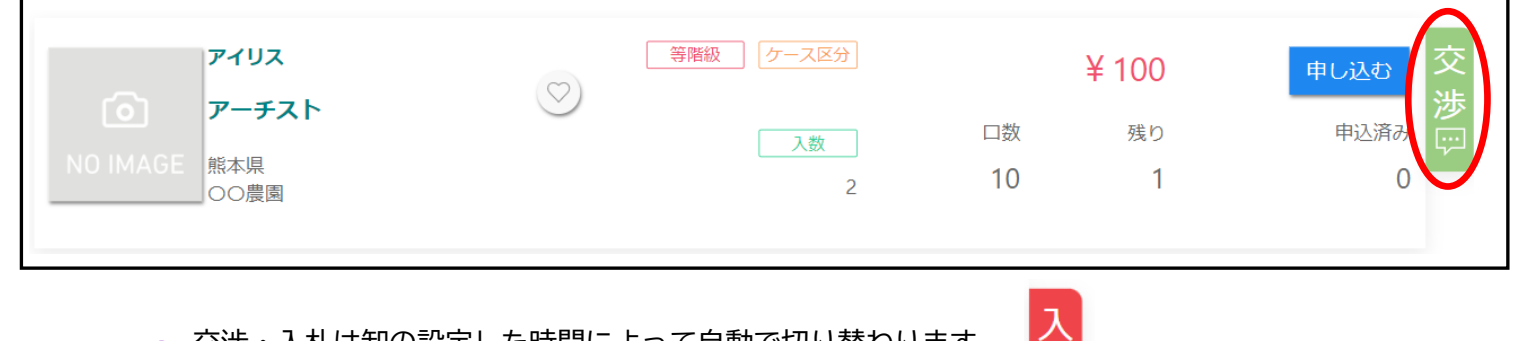

札

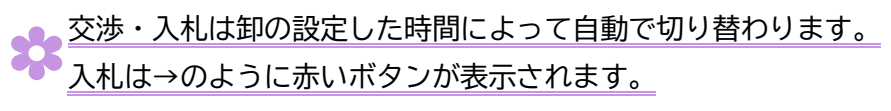

### ● 交渉ロ数、交渉単価、コメント(任意)を入力して登録ボタンを押します。

| 与信枠           |       |       |        |          | $\times$ |
|---------------|-------|-------|--------|----------|----------|
| 購入済           | 2,160 |       | 残      |          |          |
| アイリス          | 等階級   | ケース区分 | 口数     | 残り 申込済み  | ¥100     |
| <u>р</u> -ғар |       | 入数    | 10     | 1 0      | 口数       |
| NO IMAGE      |       | 2     | 揃<br>全 |          | 1 🕂      |
|               |       |       |        | <br>交渉単価 | 90       |
|               |       |       |        | よろしくお願い  | いします     |
|               |       |       |        | 戻る       | 登録       |

🎇 入札の場合、口数、単価のみ登録可能です。

確認のポップアップが表示されます。
 「はい」ボタンを押す事で登録が完了します。

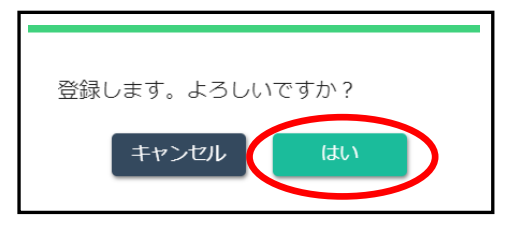

JFE テクノス株式会社

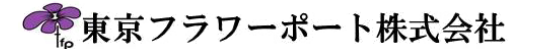

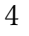

# <u>交渉・入札照会機能について</u>

 メインメニューの「交渉・入札照会」機能から現在の交渉の状態を 確認することができます。

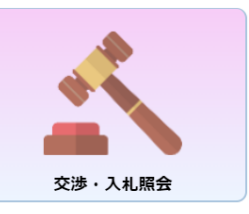

受付日時 2022/01/15(土) 14:57:31

返信コメント

回答日時

 「状態」の欄が卸の返答状況によって変わります。 上場NO. 524 🔹 「検討」 交渉入札内容の確認・検討中です。 取引 「ОК」交渉入札内容での購入が成立し、成約しました。 検討 状態 「NG」交渉入札内容での購入が不成立となりました。 アイリス 品目 「取消」お客様により交渉入札がキャンセルされました。 アーチスト 品種 産地 等階級 立数 入数 2 ケース区分 上場単価 100 交渉単価 90 交渉口数 1 揃 コメント よろしくお願いします。

「検討」状態の交渉は「取消」を行う事ができます。
 それ以外の状態のものは「再交渉」ができます。
 ー

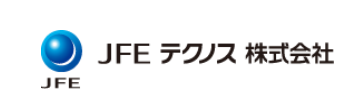

前取消

# 上場一覧検索機能について

上場一覧は様々な絞り込みを行う事ができます。

### ┏ ● 絞り込みを行うには「上場一覧」画面の右上ボタンを押してください。\_\_\_\_\_

| <ul><li>売立日</li><li>20</li></ul> | ∃<br>)21年12月30日(木) |    |        |
|----------------------------------|--------------------|----|--------|
| 全て                               | ◆ 品目・産地等を入力        | QC | カード表示♦ |
| ≣ 現在の                            | 絞り込み条件             |    | <      |
|                                  |                    |    |        |

#### 詳細検索画面が表示されます。

| - 💦 詳細検索画面例 -       |       |            |               |
|---------------------|-------|------------|---------------|
| 商品                  | 全て    | \$         |               |
| キーワード               | 品目・産地 | 等を入力       |               |
| 認証区分                | 全て    | \$         |               |
| 並び順                 | 品目順   | \$         |               |
| 残り口数                | 1 🛊 🗆 | 山以上        |               |
| 上場日時                | 全て    | ♦ 以降       |               |
| 単価                  | -     | 下限 円~ 上限 円 |               |
| 品目~                 |       |            | $\checkmark$  |
| 全て選択(16)<br>()品目クリア |       |            |               |
| 菊白(9)               |       |            |               |
| 」コリスカシ(7)           |       |            |               |
| <b>産地 ∨</b>         |       |            | <             |
| 色~                  |       |            | <             |
|                     |       |            | 16件 全クリア 絞り込み |
|                     |       |            |               |

★ キーワード検索は単語指定の他、複数語句を組み合わせて検索することもできます。
 例)「バラ 赤 秀」

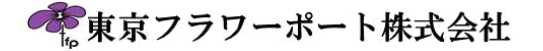

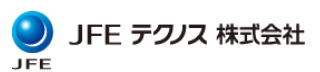